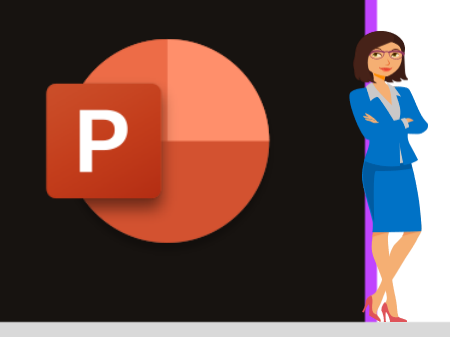

## **MICROSOFT POWERPOINT**

Office 2010, 2013, 2016, 2019 & Office 365

www.maevadigitalactive.com

# Insérer un graphique Excel lié dans PowerPoint

## Sommaire

| 1. | Introduction                                          | . 2 |
|----|-------------------------------------------------------|-----|
| 2. | Copier un graphique dans Excel                        | . 2 |
| 3. | Coller le graphique dans la présentation PowerPoint   | . 2 |
| 1  | Conserver la mise en forme source et lier les données | . 3 |
| 2  | Utiliser le thème de destination et lier les données  | . 3 |
| 4. | Modifier les données                                  | . 3 |
| 1  | Modifier les données                                  | .4  |
| 2  | Modifier les données dans Excel                       | .4  |
| 5. | Mettre à jour les données                             | .4  |

## ionmaire 1. Introduction

Insérer un ou plusieurs graphiques **Excel** dans une présentation **PowerPoint** permet de présenter des données complexes de façon simple et claire.

**Lier** le graphique Excel à une présentation permet, lorsque vous modifiez les données Excel, **de mettre à jour facilement** le graphique de la présentation PowerPoint.

**Remarque** : Afin de garder le lien entre le graphique Excel et la présentation PowerPoint, il est important de **conserver le fichier Excel dans son dossier d'origine**. Tout déplacement vers un autre dossier interrompra le lien.

### Fiche pratique/visuels réalisés avec Office 365

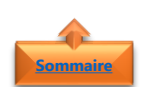

## 2. Copier un graphique dans Excel

- Ouvrir le classeur Excel
- Sélectionner le graphique

|         | Total                                         |        |
|---------|-----------------------------------------------|--------|
| 2500000 |                                               |        |
| 2000000 |                                               |        |
| 1000000 | hulloute                                      | ∎ Tota |
| Ille    | Wor celle read ane parts reins out wife illes |        |

**Remarque** : Le graphique doit être issue d'un **Graphique Croisée Dynamique** permettant une mise à jour rapide des données.

Pour en savoir plus sur les Graphique Croisée Dynamique, télécharger la fiche pratique <u>Microsoft Excel - Créer un Graphique Croisé Dynamique</u>

- Dans l'onglet Accueil
- Cliquer sur **Copier**

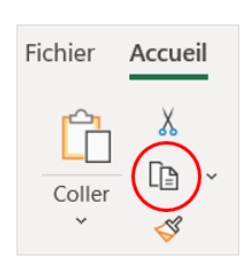

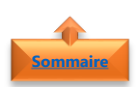

3. Coller le graphique dans la présentation PowerPoint

• Ouvrir la présentation PowerPoint

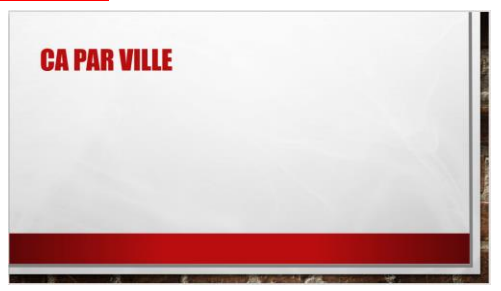

**CA PAR VILLE** 

- Dans l'onglet Accueil
- Cliquer sur la flèche située sous le bouton Coller pour obtenir les options de collage spécial

#### Conserver la mise en forme source et lier les données 1.

Sélectionner l'option Conserver la mise en forme source et lier les données qui permet de conserver la même apparence de graphique que celui dans le fichier Excel

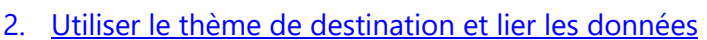

Sélectionner l'option Utiliser le thème de destination et lier les données qui permet d'utiliser l'apparence de la présentation **PowerPoint** 

Sélectionner le graphique

Dans l'onglet Création de graphique

Cliquer sur Modifier les données

Remarque : L'onglet Création sous Outils de graphique ne correspond pas à l'onglet création par défaut dans PowerPoint.

L'onglet Outils de graphique s'affiche uniquement lorsque vous sélectionnez un graphique, et les onglets création, disposition et mise enforme sous ce dernier fournissent des commandes différentes associées au graphique sélectionné

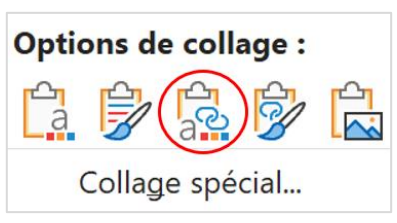

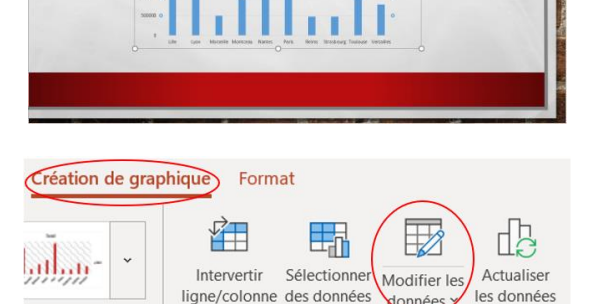

données

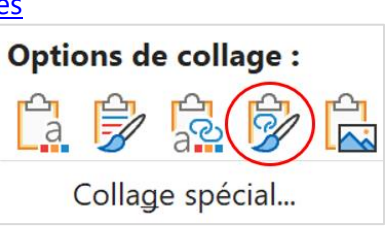

Fichier

Accueil

Х

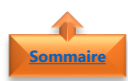

## 4. Modifier les données

3

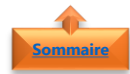

## 1. Modifier les données à partir d'une fenêtre de calcul

 Sélectionner l'option Modifier les données pour modifier les données à partir d'une fenêtre de calcul. Ne pas confondre avec une un fichier Excel

|   | Modifier <u>l</u> es données            |
|---|-----------------------------------------|
| × | Modifier les <u>d</u> onnées dans Excel |
|   |                                         |

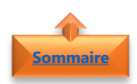

## 2. Modifier les données dans Excel

 Sélectionner l'option Modifier les données dans Excel qui permet de modifier directement dans Excel

| Modifier les données                   |
|----------------------------------------|
| Modifier les <u>d</u> onnées dans Exce |

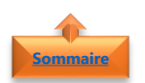

## 5. Mettre à jour les données

Lorsque les **données Excel ont été modifiées** dans le classeur d'origine (Afin de garder le lien entre le graphique Excel et la présentation PowerPoint, il est important de conserver le fichier Excel dans son dossier d'origine), il est possible **d'actualiser les données dans PowerPoint** afin de mettre à jour le graphique.

• Sélectionner le graphique

|                               | O<br>Total                                                                                                    | • +                  |   |
|-------------------------------|----------------------------------------------------------------------------------------------------|----------------------|---|
| 230000<br>300000<br>0_3500000 |                                                                                                    | •<br>•<br>• stre     |   |
| 30000                         | COLUMN ADDRESS ADDRESS | Market Index Version |   |
| ò                             | 0                                                                                                    | 0                    |   |
|                               |                                                                                                    |                      |   |
|                               |                                                                                                    |                      |   |
| éation de gra                 | phique Format                                                                                                    |                      | _ |
| réation de gra                | phique Format                                                                                                    |                      |   |

- Dans l'onglet **Création de graphique**
- Cliquer sur Actualiser les données